# 令和4年度地域型住宅グリーン化事業 物件登録ツールマニュアル

【必ず確認ください】 本マニュアルには、令和4年度グリーン化事業において「物件登録ツール」の操作および 「「ゼロ・エネルギー住宅型・構造対応のうち「ZEH oriented」の物件登録を行う場合の依頼 方法」、「「地域材加算」、「若者・子育て世帯加算」、「三世代同居加算」の配分額の変更を行い たい場合の依頼方法」、「「地域住文化加算」の活用の共通ルールの設定を行いたい場合の依頼 方法」、「「失効」物件に対するペナルティと取止め物件の「失効」判断についての注意点」を 記載しています。 確認漏れ等による後日の変更は出来ませんので、必ず内容を確認して対応ください。

# 令和4年7月21日 版

はじめに

令和4年度地域型住宅グリーン化事業においては、令和3年度と同様に補助対象となる物件の登録、交付申請、実績報告までの申請に係る全ての業務をグループ事務局ツールにおいて実施します。 グループ事務局ツールは、物件登録ツール、交付申請ツール、実績報告ツール、計画変更ツールの各 ツールに分れています。

本マニュアルでは、物件登録ツールに関する「注意点」や「操作」に関する内容についてまとめて います。

※ 計画変更ツール、交付申請ツール、実績報告ツールに関しては利用可能となった都度、公開しま す。

「物件登録ツール」で出来ることは以下の通りとなります。

- グループ配分額・消化状況の確認
- 登録施工事業者の詳細情報の確認
- 登録施工事業者の補助金活用の可否の判断と物件の登録
- 先着順優先額・消化状況の確認各グループに予め配分された第1期配分額に関する進捗状況の確認
   認と第2期に移行した際の全体の進捗状況の確認
- 各施工事業者の申請可能枠の表示・進捗状況の確認も行えます。

# 1、 配分枠における注意点

令和4年度地域型住宅グリーン化事業では、物件登録に関して令和3年度から変更点がありま す。変更内容を理解せずに物件登録を行うと「取止め」や「失効」の対象となりペナルティが課さ れる場合もありますので注意して対応してください。

① ゼロ・エネルギー住宅型・構造対応のうち「ZEH oriented」の物件登録を行う場合の注意点

ゼロ・エネルギー住宅型・構造対応における「ZEH」、「Nearly ZEH」と「ZEH oriented」で は補助上限に違いがあります。このため、物件登録ツールでは、その配分枠を分けて対応して います。しかし、グループ採択では同一枠として配分を行っているため「ZEH oriented」の物 件登録を行う際には配分枠の移行が必要となります。

「ZEH oriented」の登録に関しては、以下の手順での対応となります。

- 「<u>hyouka@chiiki-grn.jp</u>」(評価事務局)まで、以下の内容で「ゼロ・エネルギー住宅型・構 造対応(未経験枠)」もしくは「ゼロ・エネルギー住宅型・構造対応(経験枠)」の配分枠か らの「ZEH oriented 配分枠」への移行を依頼する。
- 配分枠の移行後、「ZEH oriented」の物件登録を行う。
  - ※「ゼロ・エネルギー住宅型・構造対応(未経験枠)」もしくは「ゼロ・エネルギー住宅型・ 構造対応(経験枠)」の配分枠残があることが条件です。
  - ※「ゼロ・エネルギー住宅型・構造対応(未経験枠)」から「ゼロ・エネルギー住宅型・構造 対応(経験枠)ZEH oriented」もしくは「ゼロ・エネルギー住宅型・構造対応(経験枠)」 から「ゼロ・エネルギー住宅型・構造対応(未経験枠)ZEH oriented」への移行は出来ませ ん。また配分残額以上の移行も出来ません。

# 依頼内容 ①

- グループ番号:
- グループ名 :

:

- 担当者名
- 移行元配分枠: (「ゼロ・エネルギー住宅型・構造対応(未経験枠)」又は「ゼロ・エネルギー 住宅型・構造対応(経験枠)」
- 移行先配分枠:「ゼロ・エネルギー住宅型・構造対応(未経験枠)ZEH oriented」又は「ゼ ロ・エネルギー住宅型・構造対応(経験枠)ZEH oriented」

移行金額 :

※ 評価事務局では、現在テレワークによる業務対応を行っています。このため、申請受付後に即日 の対応ができない場合があります。配分枠の移行が必要な場合、早めの依頼をお願いします。

# ② 物件登録において「地域材加算」、「若者・子育て世帯加算」、「三世代同居加算」の配分額の変更を 行いたい場合の注意点

令和4年度においては、「地域材加算」、「若者・子育て世帯加算」、「三世代同居加算」の配 分額の変更が認められています。配分額の変更は、評価事務局にて行います。 配分額の変更に関しては、以下の手順での対応となります。

- 「<u>hyouka@chiiki-grn.jp</u>」(評価事務局)まで、以下の内容で「加算配分額の移行依頼」として配分額の移行依頼を依頼する。
   ※ 「加算配分額の移行」はグループに加算配分枠残があることが条件です。
- ② 配分枠の移行後、物件登録において加算の登録を行う。

# 依頼内容 ②

- グループ番号:
- グループ名 :
- 担当者名 :

| 移行前配分枠: | 地域材加算      | ( | )万円 |
|---------|------------|---|-----|
|         | 若者・子育て世帯加算 | ( | )万円 |
|         | 三世代同居加算    | ( | )万円 |
| 移行後配分枠: | 地域材加算      | ( | )万円 |
|         | 若者・子育て世帯加算 | ( | )万円 |
|         | 三世代同居加算    | ( | )万円 |

- ※ 10万円単位で「地域材加算」「若者・子育て加算」「三世代同居加算」の合計が、貴グル ープへの配分額を超えないようにしてください。
- ※ 評価事務局では、現在テレワークによる業務対応を行っています。このため、申請受付後 に即日の対応ができない場合があります。 配分枠の移行が必要な場合、早めの依頼をお願いします。

### ③物件登録において「地域住文化加算」の活用の共通ルールの設定を行いたい場合の注意点

令和4年度においては、「地域住文化加算」を活用するには、事前の宣言(共通ルール化) が必要となります。令和4年度の採択通知にて「地域住文化加算」の配分を受けた場合も、事 前の宣言(共通ルール化)がない場合は、「地域住文化加算」の活用は出来ません。 また、第2期から活用する場合も事前の宣言(共通ルール化)は必須となります。

事前の宣言(共通ルール化)に関しては「hyouka@chiiki-grn.jp」(評価事務局)にてメールで 受付を行います。 以下の内容にて依頼ください。

### 依頼内容 ③

グループ番号: グループ名 : 担当者名 : 地域住文化加算の適応 : 適応する 適応地域 :

※ 地域住文化加算の適応地域は、令和4年度は以下の11県となります。青森県・群馬県・ 新潟県・石川県・長野県・和歌山県・鳥取県・島根県・山口県・長崎県・熊本県

# 2,物件登録における注意点

本システム(物件登録ツール)では、施工事業者の申請可否の判断だけではなく、第 I 期におけ る各グループの配分枠の進捗確認・活用、第 II 期における活用確認・活用、施工事業者の補助申請 の確認、各加算の枠の管理も同時に行います。

ただし、本ツールでは申請物件の登録が行われるだけであり、最終的に交付申請ツールでの交付 申請が行われなければ、交付申請が確定しないことに注意して運用ください。

### ④ 物件登録の際の「契約済」の確認、及び必要情報の登録が必須となることの注意点

令和4年度においては物件登録の際に、<u>該当物件が「契約済」物件であること</u>が前提となり ます。さらに、建築主の氏名・住所(地名地番含む)の登録は必須となります。 これらの処理は、令和3年度に契約済・契約確定物件であるにもかかわらず、登録・取止め・ 再登録を繰り返すことが、多々見受けられたため、令和4年度においては、契約済物件の登録 のみとしました。このため、物件登録日以降の契約の物件は交付申請が行えません。 交付申請が行えないため自動的に「失効」実施期間に入ると失効物件となります。 ※ 交付申請ツールでの契約日の登録でエラーとなり申請不可となります。

### ⑤ 「失効」物件に対するペナルティと取止め物件の「失効」判断についての注意点

令和3年度まで「失効」に対するペナルティの実施についてはマニュアルに明記し、令和4 年度のグループ評価の資料としていましたが、令和4年度よりこれに加え下記対応を今年度に 実施します。

### 1, 物件登録ツールの運用停止

同一グループにて、失効件数が3件以上となった場合にその時点で物件登録ツールの仕様 を一時停止します。停止復活後に再度3件以上の失効があった場合には、2度目の停止処 理を行います。

## 2, 失効物件の再登録の不可

第2期以降に「失効」となった物件に関しては、物件登録ツールにおいて同一事業者から の同一物件の再登録は行えません。物件情報を変更して登録を行い後日判明した場合、補 助対象物件からの取り消しを行い、該当グループへのペナルティを検討します。

### 3, 取止めに対する「失効」判断の実施

一部グループにおいて「失効回避」ともとれる取止め依頼が評価事務局に行われていたため、令和4年度においては、取止め理由の内容によっては「取止め」ではなく「失効」の対象物件として「失効処理」を行います。ここで、失効となった物件に関しては、上記
 1、および2、の対象となります。

※ 失効の規定 : 令和4年11月1日(10月30日以前の登録物件はすべて11月1日
 登録へ登録起算日の書き換えを行う)以降、物件登録日の翌日より20
 日以内に交付申請されなかった物件は自動的に「失効」となる。

# 3,物件登録ツール

# ● ログイン

物件登録ツールにログインするには、令和4年度事務局申請ツールへのログインが必要です。

| 地域型住宅グリーン化事業(評価)<br>● ####################################                         | 令和·<br><sup> </sup>                                                                                                    | 4 年度事務局申請ツールへは、「地域型住宅グリーン<br>業(評価)」のホームページの左横の「令和 4 年度 地<br>住宅グリーン化事業 システム総合 TOP」バナーより      |
|------------------------------------------------------------------------------------|----------------------------------------------------------------------------------------------------|---------------------------------------------------------------------------------------------|
| ・             ・                                                                    | ログ・<br>に一丁事務局へ メール送係<br>年6・豊业人のメールを7(6)<br>以所存属表現とはなってお<br>以内のにによりご面当くださ<br>春和4年度クリーン化構築<br>(A) リサーチクラフトシステ<br>年度 地域型住宅グリーンペ<br>建造会でガループ専務局院<br>相与53081<br>一プ広事件機の受付に 6月6<br>健文化加算」の汚象地域は<br>一プな事件構成受付に 6月6 | インします。                                                                                      |
|                                                                                    | 地域型住宅グリ-                                                                                                    | → ン化事業(評価) > 令和4年度 地域型住宅グリーン化事業 システム総合TOP                                                   |
| 令和3年度改正建築物省エネ法情報サイト<br>住宅戸線住宅小規模理住宅の間違事業者向け)<br>令和4年度地域型住宅グリーン化事業<br>システム<br>総合トツプ | 令和4年度 地域型(<br>令和4年度 地域型<br><sup>令和4年度</sup> グループ事務局ツール<br>グループ代表の登録承認                                                                                                    | 住宅グリーン化事業 システム総合TOP<br>型住宅グリーン化事業                                                           |
| 向店対応住宅の<br>新築に関する<br>アンケート<br><sup>単純型住宅グリーン化事業</sup>                              | 施工事業者の登録承認                                                                                                    | ▲ コロス このみに フリン フリン コン いう エッチ いっかい スペン スールが来た場合、 こちらよりグループ登録に関する承認処理を行って下さい。                 |
| 地域の住まいづくりの<br>お手伝い<br><sup>地域型住宅グリーン化事業</sup><br>現代グループのご紹介                        | 令和3年度 地域雪                                                                                                    | 型住宅グリーン化事業                                                                                  |
| 住宅の設計・堤案<br>に関連する<br>お役立ち情報                                                        | グループ事務局ツールへの<br>ログインはこちらから                                                                                                    | 令和3年度 地域型住宅グリーン化事業の「当初予算」・「補正予<br>╡ 算」・「追加予算」に関する計画変更、交付申請、実績報告に関す<br>る対応はこちらのツールより実施して下さい。 |
| ※和4年度地域型住宅20->化零章<br>安定的な<br>木材確保体制整備事業 ▲▲                                         |                                                                                                    |                                                                                             |

# 【グループ事務局ツール ログイン画面】

| グループ事務局ツール                                                                                                    |
|----------------------------------------------------------------------------------------------------|
|                                                                                                    |
| お知らせ:全事務局共通                                                                                                    |
| 12         12         12         12         12         12         12         12         12         12         12         12         12         12         12         12         12         12         12         12         12         12         12         12         12         12         12         12         12         12         12         12         12         12         12         12         12         12         12         13         14         15         15         16         17         18         18         19         10         10         10         10         10         10         10 |
| グループ事務局ツール                                                                                                    |
| グループ名     令和3年度グリーン化デストグループ       グループ番号     0500       担当者     担当 氏名                                                                                                    |
| お知らせ:個別連絡                                                                                                    |
| お知らせはありません                                                                                                    |
| 計画変更                                                                                                    |
| 当初予算                                                                                                    |
| <u>物件登録ツール</u><br><u>物件登録ツール操作マニュアル</u><br>★ 物件登録ツールへは、こちらからログインします。<br>グループ事務局にのみ表示されます。                                                                                                    |

# 【物件登録ツール TOP 画面】

物件登録ツールの TOP 画面は以下になります。

|                                                                                                    | 録ツール                                                                                       |                                        |                                                               |            |                                                             |                                |                                      | ログ.<br>3                        | アウト<br>マニュア/ |
|----------------------------------------------------------------------------------------------------|--------------------------------------------------------------------------------------------|----------------------------------------|---------------------------------------------------------------|------------|-------------------------------------------------------------|--------------------------------|--------------------------------------|---------------------------------|--------------|
| <sup>カループ情報</sup>                                                                                      | ループ名 令和3年度グリー                                                                              | ン化テストグ                                 | ループ                                                           | 採択グループ     | '番号 05                                                      | 00                             |                                      |                                 |              |
|                                                                                                    | (                                                                                          | 5 申請林                                  | やと申請実績の表                                                      | 际 申請受付-    | 一覧                                                          |                                |                                      |                                 |              |
| 施工事業者                                                                                                  | 1検索                                                                                        |                                        |                                                               |            |                                                             |                                |                                      |                                 |              |
| 事業者番号                                                                                                  |                                                                                            |                                        |                                                               | 電話番号       |                                                             |                                |                                      |                                 |              |
| 事業者名                                                                                                   |                                                                                            |                                        |                                                               |            |                                                             |                                |                                      |                                 |              |
|                                                                                                    | L                                                                                          |                                        |                                                               |            |                                                             |                                |                                      |                                 |              |
| 4                                                                                                    |                                                                                            |                                        | リセット                                                          | 検索         |                                                             |                                |                                      |                                 |              |
| 4                                                                                                    |                                                                                            |                                        | リセット                                                          | 検索         |                                                             |                                | 申請                                   |                                 |              |
| ④<br>事業者番号                                                                                             | 事業者名                                                                                       | 進捗表示                                   | リセット                                                          | 検 索<br>表者名 | 電話番号                                                        | 長寿命                            | 申請<br>高度省エネ                          | ť□ī≯                            | · 申請済        |
| ④<br>事業者番号<br>300021                                                                                   | 事業者名<br>株式会社 山田                                                                            | 進持表示                                   | リセット<br>代<br>山田 太朗                                            | 検索         | 電話描号<br>0000000000                                          | 長寿命                            | 申請<br>高度省エネ<br>可                     | tor≯<br>⊒                       | 中請済          |
| ④<br>事業者番号<br>300021<br>300022                                                                         | 事業者名<br>株式会社 山田<br>木活協                                                                     | 進持表示                                   | リセット<br>作<br>山田 太朗<br>木活 協子                                   | 検索         | 電話 <b>番号</b><br>0000000000<br>0312345678                    | 長寿命<br>可<br>可                  | 申請<br>高度省エネ<br>可<br>可                | tor≯<br>⊡<br>⊡                  | · 申請済        |
| <ol> <li>④</li> <li>事業者番号</li> <li>300021</li> <li>300022</li> <li>300023</li> </ol>                   | 事業者名<br>株式会社 山田<br>木活協<br>グリーン建設                                                           | 進捗表示<br>表示<br>表示<br>表示                 | リセット<br>代<br>山田 太朗<br>木活 協子<br>緑 次郎                           | 検 索<br>表者名 | 電話街号<br>0000000000<br>0312345678<br>030000000               | 長寿命<br>可<br>可<br>可             | 申請<br>高度省エネ<br>可<br>可<br>可           | ti⊓r≭<br>⊡<br>⊡<br>⊡            | · 申請済        |
| <ol> <li>(4)</li> <li>事業者曲号</li> <li>300021</li> <li>300022</li> <li>300023</li> <li>300024</li> </ol> | <ul> <li>事業者名</li> <li>株式会社 山田</li> <li>木活協</li> <li>グリーン建設</li> <li>参考住宅土地株式会社</li> </ul> | 進捗表示<br>表示<br>表示<br>表示<br>3<br>表示<br>3 | リセット       (1)       山田 太朗       木活 協子       緑 次郎       参考 太郎 | 検索         | 電話番号<br>0000000000<br>0312345678<br>030000000<br>0123456789 | <b>長寿命</b><br>可<br>可<br>可<br>可 | 申請<br>高度省エネ<br>可<br>可<br>可<br>可<br>可 | <b>せ□⊥≭</b><br>「□」<br>「□」<br>□」 | 中書論          |

- ① グループの申請枠、申請実績や申請受付の表示を行います。
- ② 施工事業者の一覧表示画面となります。
- ③ 個別の施工事業者の詳細情報の確認ができます。
- ④ 物件登録の可・不可の表示を行います。不可の場合は、物件登録は行えません。
- ⑤ 登録済物件の確認が可能です。
- ※ 令和4年度は、第 I 期の先着順への移行および、施工事業者の申請上限の緩和の措置はあり ません。

# グループの申請枠、申請実績や申請受付の表示

グループの配分額・申請残額・申請実績の確認を行うには、①の「申請枠と申請実績の表示」か ら表示します

| 中語枠と中語実緒   |                                                                                                   |        |                                                                                                    |    |       |           |     |      |   |     |      |   |   |   |
|------------|---------------------------------------------------------------------------------------------------|--------|----------------------------------------------------------------------------------------------------|----|-------|-----------|-----|------|---|-----|------|---|---|---|
|            |                                                                                                   |        |                                                                                                    | 採炉 | 储報    |           |     |      |   | 申請  | 情報   |   |   |   |
|            | グループ延迟枠                                                                                           |        | 张沢金額枠     申請可能残額     日     日 |    | 登録金   | 登録金額 申請金額 |     | 登録棟数 |   | 申請棟 | 申請棟数 |   |   |   |
| EEAB       |                                                                                                   | ①未活用枠  | 2,000                                                                                                    | 万円 | 2,000 | 万円        | 0   | 万円   | 0 | 万円  | 0    | 棟 | 0 | 模 |
| EtAs       | 長村甲里                                                                                              | ②制限なし枠 | 2,000                                                                                                    | 万円 | 2,000 | 万円        | 0   | 万円   | 0 | 万円  | 0    | 棟 | 0 | 棟 |
| 1997 ap 92 | 日本人民 ファリル道                                                                                        | ①未活用枠  | 1,000                                                                                                    | 万円 | 890   | 万円        | 110 | 万円   | 0 | 万円  | 1    | 棟 | 0 | 棟 |
|            | 気将軍空・乙CN水牟                                                                                        | ②制限なし枠 | 1,000                                                                                                    | 万円 | 1,000 | 万円        | 0   | 万円   | 0 | 万円  | 0    | 棟 | 0 | 棟 |
|            | ガロ・エネルギー仕字冊・日間対応                                                                                  | ①未活用枠  | 1,000                                                                                                    | 万円 | 1,000 | 万円        | 0   | 万円   | 0 | 万円  | 0    | 棟 | 0 | 棟 |
|            | ゼロ・エネルギー住宅型・長期対応                                                                                  | ②制限なし枠 | 400                                                                                                    | 万円 | 400   | 万円        | 0   | 万円   | 0 | 万円  | 0    | 棟 | 0 | 棟 |
|            | ゼロ・エネルギー住宅型・構造対応 (Nearly                                                                          | ①未活用枠  | 1,000                                                                                                    | 万円 | 1,000 | 万円        | 0   | 万円   | 0 | 万円  | 0    | 棟 | 0 | 棟 |
|            | ZEH含む)                                                                                            | ②制限なし枠 | 1,000                                                                                                    | 万円 | 1,000 | 万円        | 0   | 万円   | 0 | 万円  | 0    | 棟 | 0 | 棟 |
| 10         | ゼロ・エネルギー住宅型・構造対応(ZEH                                                                              | ①未活用枠  | 2,000                                                                                                    | 万円 | 2,000 | 万円        | 0   | 万円   | 0 | 万円  | 0    | 棟 | 0 | 棟 |
| 60.74/44-  | oriented)                                                                                         | ②制限なし枠 | 1,000                                                                                                    | 万円 | 1,000 | 万円        | 0   | 万円   | 0 | 万円  | 0    | 棟 | 0 | 棟 |
|            | ポロ、テナルギーみ字画 (ルール・フロムや)                                                                            | ①未活用枠  | 2,000                                                                                                    | 万円 | 2,000 | 万円        | 0   | 万円   | 0 | 万円  | 0    | 棟 | 0 | 棟 |
|            | 「「「」、<br>「<br>」、<br>」、<br>「<br>」、<br>」、<br>一<br>仕<br>「<br>型<br>(<br>Nearry Z<br>こ<br>円<br>調<br>の) | ②制限なし枠 | 1,000                                                                                                    | 万円 | 1,000 | 万円        | 0   | 万円   | 0 | 万円  | 0    | 棟 | 0 | 棟 |
|            | ゼロ・マクリギール空間(754 ariseted)                                                                         | ①未活用枠  | 1,000                                                                                                    | 万円 | 1,000 | 万円        | 0   | 万円   | 0 | 万円  | 0    | 棟 | 0 | 棟 |
|            | でロ・エネルキー社で至(zen onented)                                                                          | ②制限なし枠 | 1,000                                                                                                    | 万円 | 1,000 | 万円        | 0   | 万円   | 0 | 万円  | 0    | 梗 | 0 | 棟 |
|            | 高度省工之型                                                                                            |        | 500                                                                                                    | 万円 | 500   | 万円        | 0   | 万円   | 0 | 万円  | 0    | 棟 | 0 | 棟 |
| 高度省工才型     | 高度省エネ型・ZEH水準かつ構                                                                                   | 造対応    | 500                                                                                                    | 万円 | 500   | 万円        | 0   | 万円   | 0 | 万円  | 0    | 棟 | 0 | 棟 |
|            | 高度省エネ型・ZEH水準                                                                                      | L      | 0                                                                                                    | 万円 | 0     | 万円        | 0   | 万円   | 0 | 万円  | 0    | 棟 | 0 | 棟 |
|            | 地域住文化加算                                                                                           |        | 200                                                                                                    | 万円 | 180   | 万円        | 20  | 万円   | 0 | 万円  | 1    | 棟 | 0 | 棟 |
|            | バリアフリー加算                                                                                          |        | 100                                                                                                    | 万円 | 80    | 万円        | 20  | 万円   | 0 | 万円  | 1    | 棟 | 0 | 棟 |
| 加算         | 地域初加算                                                                                             |        | 1,000                                                                                                    | 万円 | 1,000 | 万円        | 0   | 万円   | 0 | 万円  | 0    | 棟 | 0 | 棟 |
|            | 三世代同居加算                                                                                           |        | 1,000                                                                                                    | 万円 | 1,000 | 万円        | 0   | 万円   | 0 | 万円  | 0    | 棟 | 0 | 棟 |
|            | 若者・子育て世帯加算                                                                                        |        | 1,000                                                                                                    | 万円 | 1,000 | 万円        | 0   | 万円   | 0 | 万円  | 0    | 棟 | 0 | 棟 |

自グループの配分額・申請残額の確認が可能です。

「ZEH oriented」への配分移行や「地域材加算」、「若者・子育て世帯加算」、「三世代同居加算」 の配分振り分けを希望する場合は、こちらの配分残額で確認ください。

申請受付の一覧は以下の表示となります。

| ス <del>テータ</del> ス | 事業者番号  | 登録日            | 申請爾号            | 施工事業者名                        | 施主名          | 申請種別                               | 申請合計額 |
|--------------------|--------|----------------|-----------------|-------------------------------|--------------|------------------------------------|-------|
| 登録                 | 300024 | 2022/07/1<br>3 | 300024C010<br>4 | 参考住宅土地株式会<br>社                | 縁 史郎         | 長寿命型・乙EH水準                         | 150   |
| 登録                 | 300024 | 2022/07/1<br>5 | 300024C020<br>4 | 参考住宅土 <mark>地株</mark> 式会<br>社 | <b>長</b> 期太郎 | 長寿命型・Z E H水準                       | 180   |
| 登録                 | 300024 | 2022/07/1<br>5 | 300024Z010<br>4 | 参考住宅土地株式会<br>社                | 零 太朗         | ゼロ・エネルギー住宅型・構造対応(ZEH oriente<br>d) | 130   |
| 登録                 | 300021 | 2022/07/1<br>5 | 300021C010<br>4 | 株式会社山田                        | 地域三郎         | 長寿命型                               | 150   |

# 個別の施工事業者の詳細情報の確認

個別の施工事業者の登録情報の確認を行うには、③の進捗表示の「表示」を選択します。 この画面では、施工事業者の登録情報、補助実績、計画変更の実施、令和4年度の申請実績等の 情報が表示されます。

| 進捗表示             |                                       |         |         |             | ×        |  |  |
|------------------|---------------------------------------|---------|---------|-------------|----------|--|--|
|                  |                                       | 事業者情報   |         |             |          |  |  |
| 事業者番号            | 300021                                |         | 長期優良住宅  | ゼロ・エネルギー    | 高度省工才型   |  |  |
| 事業者名             | 株式会社 山田                               | H27     | 0棟      | 0梗          | 0棟       |  |  |
| 登録日/更新日          | 03/06/10 / 04/07/13                   | H28     | 0棟      | 0梗          | 0棟       |  |  |
| 代表者名             | 山田太朗                                  | H29     | 0棟      | 0棟          | 0棟       |  |  |
| 爭使贯号             | 101-0000                              | H30     | 0棟      | 0 <b></b> 便 | 0限<br>0補 |  |  |
| 都道府県番号           | 13                                    | R2      | 2棟      | 0使          | 0棟       |  |  |
| 都道府県             | 東京都                                   | R3      | 0棟      | 0梗          | 0棟       |  |  |
| 所在地              | 港区赤坂2-2-1                             | 累計      | 2棟      | 0棟          | 0棟       |  |  |
| 電話番号             | 000000000                             | at∎     | 計画変更/日付 |             |          |  |  |
| メールアドレス          | infocms_receiveonly@test.e-infonet.jp |         | 中規模 -   |             |          |  |  |
|                  |                                       | 事業者申請進捗 |         |             |          |  |  |
|                  |                                       |         | 通       | 羃           |          |  |  |
|                  |                                       | 申請可能枠   | 登録      | 時額          | 交付申請額    |  |  |
| Æ                | 寿命型                                   | 9       | 980     | 0           | 0        |  |  |
| to·r             | ネルギー住宅型                               |         | 750     | 0           | 0        |  |  |
| 高度               | 高度省工才型                                |         |         | 0           | 0        |  |  |
| 先審順対応時の地域材加算活用実績 |                                       |         |         |             |          |  |  |
| 長寿命型             | ゼロ・エネ                                 | ルギー住宅型  |         | 高度省工ネ型      |          |  |  |
|                  |                                       |         |         |             |          |  |  |
|                  |                                       |         |         |             |          |  |  |
|                  |                                       |         |         |             |          |  |  |

※ 表示されるメールアドレスは、申請ツール(交付申請・実績報告)にログインする際の施工 事業者の担当者のメールアドレスとなります。

# 物件登録

物件登録を行うには、施工事業者一覧の申請欄の各枠種の欄に 青字で「可」と表示されていれば登録可能となっており、「可」 を選択することで物件登録が可能です。 配分枠残がない場合や申請上限に達した場合には、「不可」と

|     | 南武    |      |
|-----|-------|------|
| 長寿命 | 高度省工ネ | ゼロエネ |
| ত্র | 亘     | 희    |
| 희   | ত্র   | 희    |

表示されます。

物件登録の画面は、登録する住宅の枠種・補助額等を登録する「申請内容」と建築主情報を登録 する「住宅情報」に分かれています。

「申請内容」は、登録を行う枠種によって登録情報が異なります。

登録に際しては、必要な情報が入力されなければ物件登録は完了しません。

| 申請内容 |           |               |
|------|-----------|---------------|
| 申請種別 | 長寿命型      |               |
| 申請種別 | 長寿命型      |               |
| 枠種   | 未経験工務店枠 ✔ |               |
| 申請金額 | 0         | лщ            |
| 加算1  | なし        |               |
| 加算額1 | なしく       |               |
| 加算2  | なし 🗸      | 甲請內容          |
| 加算額2 | なしく       | 表示は、「長寿命型」の画面 |
| 登録額  | 0万円       |               |

| 契約形態          | ○ 諸負契約 ○ 売買契約                                                |         |
|---------------|--------------------------------------------------------------|---------|
| 契約確認          | <ul> <li>契約済</li> <li>※契約日が物件登録日以降の場合、交付申請ができません。</li> </ul> |         |
| 建築主名①         | ※必須                                                          |         |
| 建築主名 (フリガナ) ① | ·····································                        |         |
| 建築主名②         | ※任意                                                          |         |
| 建築主名 (フリガナ) ② | ※任意                                                          |         |
| 都道府県          | □ 末選択                                                        | 住宅情報    |
| 建築予定市町村       | □ 選択してください 👻 ※必須                                             | 登録全枠種共通 |
| 以下地名地番        | ※必須                                                          |         |

11

長寿命型の物件登録は、「申請」の「長寿命」が「可」の表示となっていれば可能です。

| 中請內容 |              |
|------|--------------|
| 申請種別 | 馬寿命型         |
| 中請秘別 | 長寿命型         |
| 枠種   | 「未経験工務店枠 ✔   |
| 中諸金籬 | 0         丙円 |
| 加約1  | [なし ~]       |
| 加約額1 | なし、          |
| 加約2  |              |
| 加許職2 | なしマ          |
| 登録種  | 0万円          |

| 申請種別 | : | 長寿命型のうち「長寿命型」若しくは   |
|------|---|---------------------|
|      |   | 「長寿命型・ZEH 水準」から該当する |
|      |   | 種別を選択します。           |

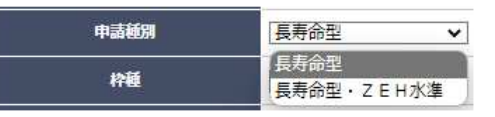

枠種 : 「未経験工務店枠」「制限無枠」を選択します。 対象の施工事業者が、経験工務店の場合「未経験工務店枠」は表示されません。

申請金額 : 50万円以上各種別上限で、5万円単位での登録となります。

【全種別共通:加算の登録は全種別共通となります】

| 加算1 | : | 「地域住文化加算」「バリアフリー加算」 |
|-----|---|---------------------|
|     |   | 「地域材加算」「若者子育て世帯加算」  |
|     |   | 「三世代同居加算」の選択が可能です。  |

- 加算額1 : 加算1の加算額を選択入力します。 単位は、10万円単位となります。
- 加算2
   : 地域住文化加算」「バリアフリー加算」

   の選択が可能です。
- 加算額2 : 加算1の加算額を選択入力します。 単位は、10万円単位となります。

| 加算1      | なし 🗸              |  |
|----------|-------------------|--|
| 加算額1     | なし 地域文化加算         |  |
| 加算2      | バリアフリー加算<br>地域材加算 |  |
| 加筲額2     | 三世代同居加算           |  |
| Pression |                   |  |

| 加算2  | なし 🗸       |
|------|------------|
| 加算額2 | なし 地域文化加算  |
| 登録額  | 「パリアフリー加算」 |

- ※ 「地域材加算」「若者子育て世帯加算」「三世代同居加算」を選択する場合は、加算1で選択く ださい。
- ※ 加算1,加算2の合算上限は、40万円以下となります。

# ゼロ・エネルギー住宅型の登録

ゼロ・エネルギー住宅型の物件登録は、「申請」の「ゼロエネ」が「可」の表示となっていれば 可能です。

| 申請內容 |                  |  |
|------|------------------|--|
| 中請種別 | ゼロ・エネルギー住宅型      |  |
| 申請範別 | ゼロ・エネルギー住宅型・長期対応 |  |
| 枠種   | 未経験工務店枠 ✔        |  |
| 申請金釐 | 0<br>万円          |  |
| 加約1  | なし               |  |
| 加許籠1 | なして              |  |
| 加芦2  | なし               |  |
| 加算額2 | なしマ              |  |
| 型母類  | 0万円              |  |

| 申請種別  | :  | ゼロ・エネルギー住宅型のうち             |                       |                        |
|-------|----|----------------------------|-----------------------|------------------------|
|       |    | 「ゼロ・エネルギー住宅型・長期対応」、「       | ゼロ・エネルギー住宅型           | ・構造対応                  |
|       |    | (Nearly ZEH 含む)」、「ゼロ・エネルギー | ・住宅型・構造対応(ZEH         | oriented)              |
|       |    | 「ゼロ・エネルギー住宅型(Nearly ZEH    | 含む)」、「ゼロ・エネルギ         | ー住宅型・                  |
|       |    | (ZEH oriented)」から該当する種別を選  | 択します。                 |                        |
| 枠種    | :  | 「未経験工務店枠」「制限無枠」を           | 「おロ、テラルギ」住之刑、 同期対応    |                        |
|       |    | 選択します。                     | ゼロ・エネルギー住宅型・長期対応      |                        |
|       |    | 対象の施工事業者が、経験工務店の           | ゼロ・エネルギー住宅型・構造対応      | (Nearly ZEH含む)         |
|       |    | 場合「未経験工務店枠」は表示され           | ゼロ・エネルギー住宅型(Nearly ZF | (ZEH Ghented)<br>EH含む) |
|       |    | ません。                       | ゼロ・エネルギー住宅型(ZEH oriel | nted)                  |
| 申請金額  | :  | 50万円以上各種別上限で、5万円単位で        | の登録となります。             |                        |
| 【全種別共 | 通: | 加算の登録は全種別共通となります】          | 1-14-C                | La ve                  |
| 加算1   | :  | 「地域住文化加算」「バリアフリー加算」        | 加伊1<br>               | なし <b>▼</b>            |
|       |    | 「地域材加算」「若者子育て世帯加算」         | 加算額1                  | 地域文化加算                 |
|       |    | 「三世代同居加算」の選択が可能です。         | 加算2                   | 地域材加算                  |
| 加算額1  | :  | 加算1の加算額を選択入力します。           | 加算額2                  | 三世代同居加算<br>  若者子育て世代加算 |
|       |    | 単位は、10万円単位となります。           | 四位版                   | 0FO                    |
| 加算2   | :  | 地域住文化加算」「バリアフリー加算」         |                       |                        |
|       |    | の選択が可能です。                  | 加算2                   | なし                     |
| 加算額2  | :  | 加算1の加算額を選択入力します。           | 加算額2                  | なし 地域文化加算              |
|       |    | 単位は、10万円単位となります。           | <br>登録額               | パリアフリー加算               |
|       |    |                            |                       |                        |

- ※ 「地域材加算」「若者子育て世帯加算」「三世代同居加算」を選択する場合は、加算1で選択く ださい。
- ※ 加算1,加算2の合算上限は、40万円以下となります。

### 高度省エネルギー住宅型の登録

高度省エネルギー住宅型の物件登録は、「申請」の「高度省エネ」が「可」の表示となっていれ ば可能です。

| 申請內容 |             |
|------|-------------|
| 中請種別 | 高度省エネ型      |
| 申諧種別 | 「高度省エネ型 ✓   |
| 申請金額 | 四         0 |
| 加算1  | <u>なし ~</u> |
| 加詩籤1 | <b>なし</b> ~ |
| 加閂2  | なし          |
| 加時麵2 | 12U~        |
| 29章  | 0万円         |

 申請種別 : 高度省エネルギー住宅型のうち
 「高度省エネ型」、「高度省エネ型・ZEH 水準かつ構造対応」。「高度省エネ型・ ZEH 水準」から該当する種別を選択します。
 高度省エネ型
 申請金額 : 50万円以上各種別上限で、5万円単位

での登録となります。

【全種別共通:加算の登録は全種別共通となります】

- 加算1 : 「地域住文化加算」「バリアフリー加算」 「地域材加算」「若者子育て世帯加算」 「三世代同居加算」の選択が可能です。
- 加算額1 : 加算1の加算額を選択入力します。 単位は、10万円単位となります。
- 加算2 : 地域住文化加算」「バリアフリー加算」の選択が可能です。

高度省エネ型
 高度省エネ型・ZEH水準かつ構造対応
 高度省エネ型・ZEH水準

| 加算1  | なし 🗸              |
|------|-------------------|
| 加算額1 | なし 地域文化加算         |
| 加算2  | パリアフリー加算<br>地域材加算 |
| 加算額2 | 三世代同居加算           |
| 网络新  | OF B CEIWART      |
| 加算2  | なし 🗸              |
| 加算額2 | 140<br>地域文化加算     |
| 登録額  | (パリアフリー加算)        |

- 加算額2 : 加算1の加算額を選択入力します。 単位は、10万円単位となります。
- ※ 「地域材加算」「若者子育て世帯加算」「三世代同居加算」を選択する場合は、加算1で選択く ださい。
- ※ 加算1,加算2の合算上限は、40万円以下となります。

# 住宅情報の登録

住宅情報の登録では、建築主情報や建築地に関する情報を登録します。住宅情報の登録に関して は、必須項目の全ての情報を入力する必要があります。

| 住宅情報        | Ú.                                   |
|-------------|--------------------------------------|
| 契約形態        | ○諸負契約 ○売買契約                          |
| 契約確認        | □ 契約済<br>※契約日が物件登録日以降の場合、交付申請ができません。 |
| 建築主名①       | ×2⁄2                                 |
| 建築主名(フリカナ)① | ×24                                  |
| 建築主名②       | ※任意                                  |
| 建築主名(フリカナ)② | ※任意                                  |
| 都道府県        | 「天選択 ✔ ※必須                           |
| 建築予定 市町村    | 選択してください 👻 ※必須                       |
| 以下地名地西      | ※必須                                  |

契約形態 : 「請負契約」か「売買契約」のどちらかの選択が必須です。

契約確認 : 「契約済」物件の登録が必須です。

※ 契約日が物件登録日以降の場合、交付申請が出来ません。

建築主名① : 建築主の氏名の入力が必須です。

※ 苗字のみの入力が発見された場合失効処理を行う場合があります。

建築主名(フリガナ①) : 建築主の<u>氏名</u>の読み仮名入力が<u>必須</u>です。

都道府県 : 都道府県を選択してください。選択必須です。

建設予定 市町村 : 市町村を選択ください。必須です。

以下地名地番 : 入力**必須**です。

|       |          | 港区      |            |
|-------|----------|---------|------------|
| 青ヶ島村  | ^        | 港区      |            |
| 昭島市   |          | 青ヶ島村    |            |
| あきる野市 |          | -       |            |
| 稲城市   |          | •       |            |
| 青梅市   |          | 都道府県    | 東京都 🖌 🐜 必須 |
| 大島町   | <b>T</b> | 建築予定市町村 | 港区 🔹 🕺     |
| 青ヶ島村  |          | 2       |            |

物件登録では、必要情報の未入力や入力情報の間違いがあった場合、「保存」を選択してもエラ ー表示を行い物件登録が出来ません。エラー表示があった場合には、内容を確認して修正後再度 「保存」を行って下さい。

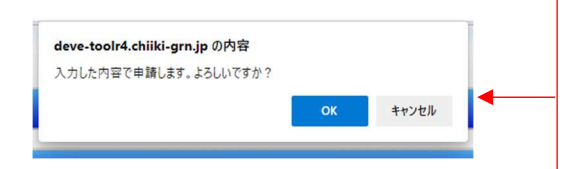

「保存」を選択後に、表示される左記のダイアログの 「OK」で物件登録されます。 必ず、契約完了済であることを確認して登録 ください。 後日の物件登録日の変更は出来ません。

【エラー表示例】

| 申請内容 |                                    |
|------|------------------------------------|
| 申請種別 | 長寿命型                               |
| 申請種別 | [長寿命型・ZEH水準▼]                      |
| 枠種   | [未経験工務店枠 ✔]                        |
| 申請金額 | 150 万円<br>申請金額は50から140の範囲で入力してください |
| 加肖1  | 「地域材加算                             |
| 加算額1 | [20万円 ]                            |
| 加肖2  | 「パリアフリー加算~」                        |
| 加算額2 | [20万円 ]                            |
| 登録額  | 190万円                              |

### 住宅情報

| 契約形態          | ⑧ 諸負契約 〇 売買契約                                |
|---------------|----------------------------------------------|
| 契約確認          | ■ 契約済<br>※契約日が物件登録日以降の場合、交付申請ができません。         |
| 建築主名①         | 長期太郎 ※必須                                     |
| 建築主名 (フリガナ) ① | ちょうき たろう ※必須<br>建築主名(フリガナ)①は全角カタカナで入力してください。 |
| 建築主名②         | ※任意                                          |
| 建築主名(フリガナ)②   | ※任意                                          |
| 都道府県          | [東京都 ✔ ※必須                                   |
| 建築予定市町村       | 港区 • ※必須                                     |
| 以下地名地番        | 溜池1-2-3 ※必須                                  |

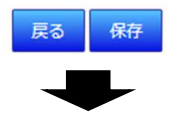

# 【物件登録完了】

| 申請内容 |              |  |
|------|--------------|--|
| 申請種別 | 長寿命型         |  |
| 申請種別 | 長寿命型・Z E H水準 |  |
| 申請金額 | 140万円        |  |
| 加算1  | 地域材加算        |  |
| 加算額1 | 20万円         |  |
| 加算2  | パリアフリー加算     |  |
| 加算額2 | 20万円         |  |

# 住宅情報

| 契約形態        | 請負契約     |
|-------------|----------|
| 契約確認        | •        |
| 建築主名①       | 長期 太朗    |
| 建築主名(フリガナ)① | チョウキ タロウ |
| 建築主名②       |          |
| 建築主名(フリガナ)② |          |
| 都道府県        | 東京都      |
| 建築予定市町村     | 港区       |
| 以下地名地番      | 溜池1-2-3  |

戻る

# 登録済み情報の確認

登録済情報の確認は、施工事業者一覧の「申請済」の画面から 確認できます。「申請済」画面の「表示」を選択ください。 ※ 「表示」がない場合は、登録済物件はありません。 【表示イメージ】

申請済物件一覧

| 申請番号        | 建築主名  |  |
|-------------|-------|--|
| 300024C0104 | 緑 史郎  |  |
| 300024C0204 | 長期 太朗 |  |
| 300024Z0104 | 零 太朗  |  |

# ※ 建築主名を選択することで、物件登録情報が確認できます。

| 申請內容 |              |  |
|------|--------------|--|
| 申請種別 | 長寿命型         |  |
| 申請種別 | 長寿命型・Z E H水準 |  |
| 申請金額 | 140万円        |  |
| 加算1  | 地域材加算        |  |
| 加算蘊1 | 20万円         |  |
| 加算2  | パリアフリー加算     |  |
| 加算額2 | 20万円         |  |

住宅情報

| 契約形態        | 請負契約     |
|-------------|----------|
| 契約確認        | •        |
| 建築主名①       | 長期 太朗    |
| 建築主名(フリガナ)① | チョウキ タロウ |
| 建築主名②       |          |
| 建築主名(フリガナ)② |          |
| 都道府県        | 東京都      |
| 建築予定 市町村    | 港区       |
| 以下地名地番      | 溜池1-2-3  |

戻る

中議済

表示

×